# **SR-Link**by SR-Solution サーバアプリ操作説明書

#### エヌエスティ・グローバリスト株式会社 2023年8月10日

Ver1.0.2

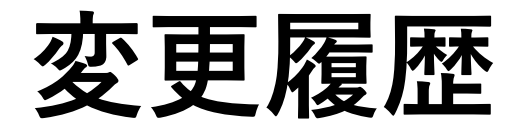

- Ver1.0.0 2022/09/16 新規作成
- Ver1.0.1 2022/09/26 グループチャット機能を有効化としたため文言削除
- Ver1.0.2 2023/08/10 SR-Linkに名前を変更。機器確認機能、機器確認ログ、調査ログ出力機能追加。

本書の内容

NSTGの製品「BLE-LoRaコンバータ」とAndroidスマートフォン(以下、スマホ)を組み合わせ、通信インフラが整備されていない地域(エリア)を広域無線LoRaネットワークで利用者(登山者等)と管理者間でのコミュニケーションツールとして活用できるソリューションサービス「SR-Link」のサーバ側管理アプリケーションの操作説明書になります。

用意するもの

- PC (ブラウザ:Google Chrome)
- ・インターネット接続環境

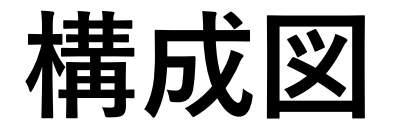

クラウドサービスSR-Linkを操作する管理者は「スマホと子局」を持ち歩く登山者等の利用者と、 携帯電話の届かない場所でも、LoRaネットワークの中継局・親局を通じてチャットでのコミュニケーション や利用者の位置情報を管理者が把握する事ができます。

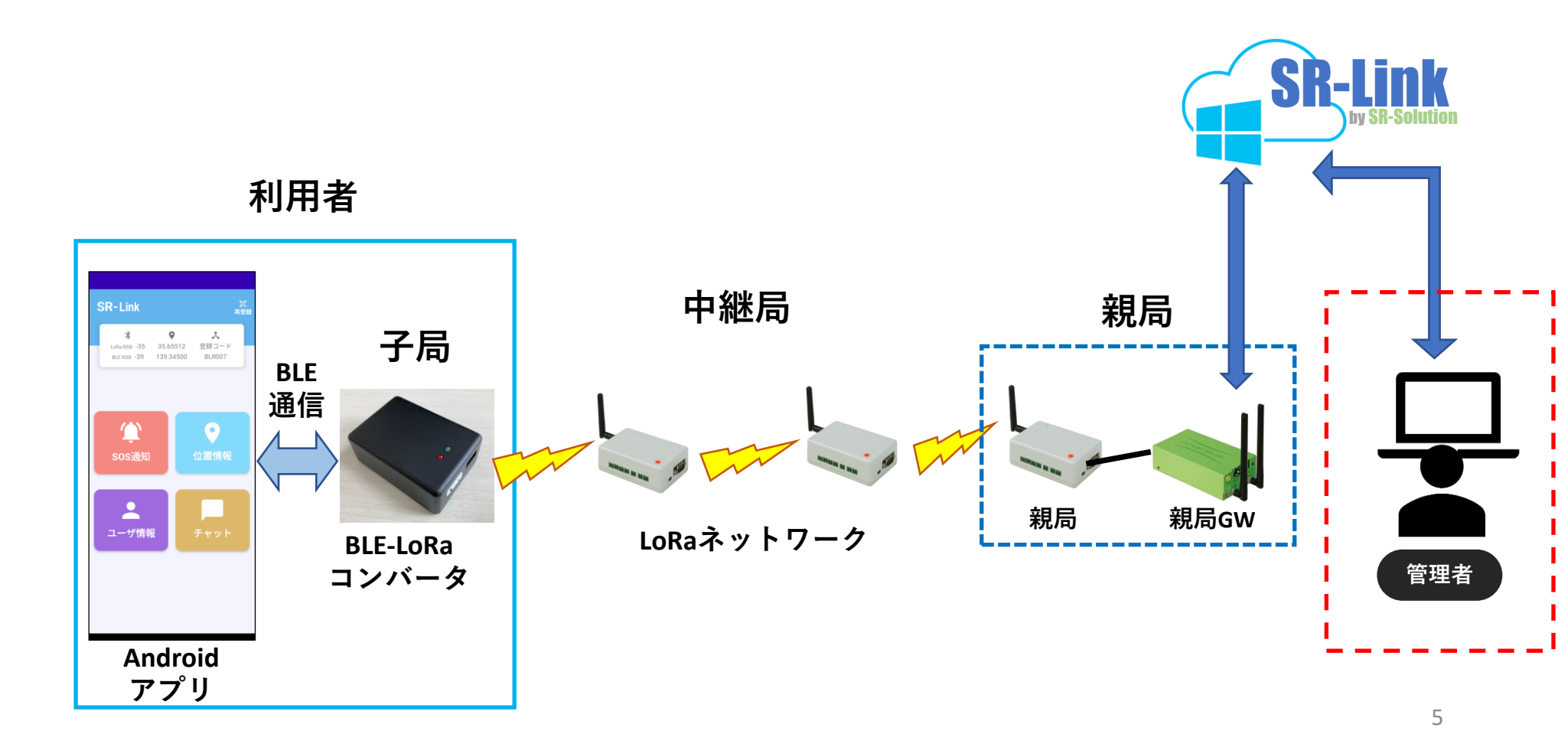

# SR-Linkへのアクセス

| S | <b>SR-Link</b> |
|---|----------------|
|   | by SR-Solution |
|   |                |
|   | パスフード          |
|   | ロダイン           |
|   |                |
|   |                |

PCのブラウザから指定されたURLにアクセスします。

発行された「ログインID」と「パスワード」を入力し ログインします。

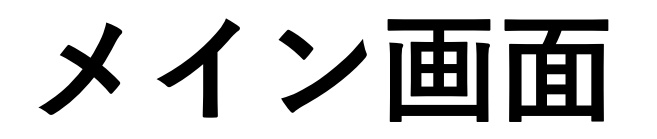

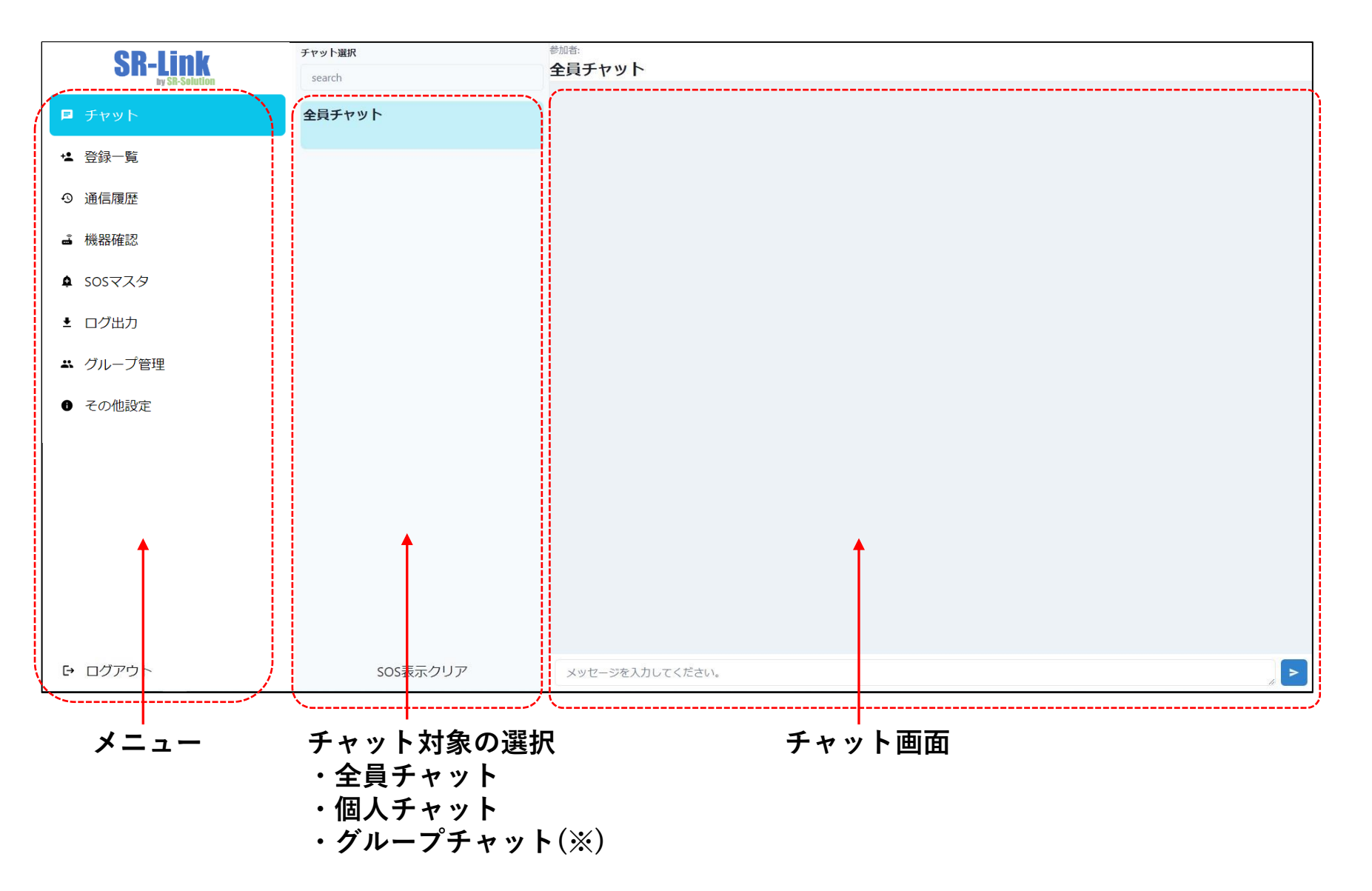

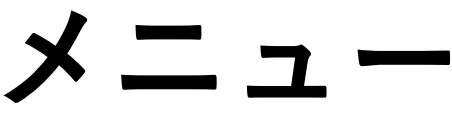

+▲ 登録一覧

④ 通信履歴

▲ 機器確認

▲ SOSマスタ

▲ ログ出力

その他設定

⊖ ログアウト

#### [チャット] 子局とスマホを持ち歩く利用者とのチャットする時に選択します。 SR-Link ・参加者全員に対してチャットができる[全員チャット] ・1人の利用者とチャットする「個人チャット] ・特定の選択した複数の利用者とチャットできる「グループチャット] [登録一覧] 本サービスで使用する子局の一覧(親局・中継局含む)を管理。 「通信履歴] 親局、中継局、子局からの受信状況一覧表示 「機器確認] LoRa機器確認の一覧と自動巡回の設定画面 ➡ グループ管理 「SOSマスタ] スマホアプリがSOS送信するためのマスタ管理画面 「ログ出力] チャットログと機器確認ログと調査ログをcsv形式で出力します。 「グループ管理] 特定の利用者同士でチャットができるグループチャット管理画面 「その他設定] 本システムを識別する運用識別コードや各種設定

チャット

[チャット対象選択] チャットしたい対象をリスト から選択

スマホから登録完了すると 登録者の名前が一覧に表示さ れます。

一番上は全員チャット選択

子局からSOSメッセージを受 けると、<mark>赤点滅で緊急性</mark>を表 します。

[SOS表示クリア] SOSメッセージは確認しても 赤表示のままですが、クリア ボタンを押下で通常表示に戻 ります。

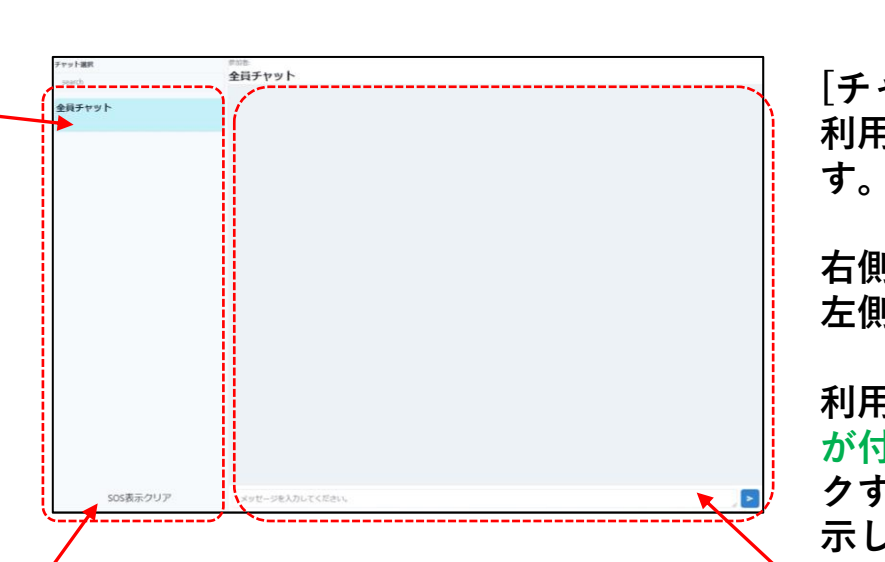

[チャット画面] 利用者とのチャット画面を表示しま す。

右側が管理者の送信チャット。 左側が利用者からのチャット。

利用者からのチャットには位置情報 が付与されます。位置情報をクリッ クするとgoogleマップ上に場所を表 示します。

チャット送信するにはテキスト入力 エリアに文字入力し送信してくださ い。最大30文字まで送信可能です。

※チャットはLPWA通信のため連続 送信に向いておらず、相手に届か ない可能性があります。数秒開け て送るようにしてください。

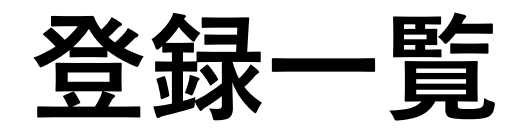

| SR-Link                                | 登録一覧     |          |                     |         |              |
|----------------------------------------|----------|----------|---------------------|---------|--------------|
| ■ チャット                                 | 際線コード    | Lefs ID  | 創取務会                | 利用素クロア  | maan         |
|                                        | man at 1 | LUTIN IL | 17/2 HT 14          |         |              |
| ⊙ 通信履歴                                 | BLR004   | 84       | 森田廣祐                |         |              |
| ▲ 機器確認                                 | BLR006   | 86       | しみず                 |         |              |
| ✿ SOSマスタ                               | BLR007   | 87       |                     |         |              |
| <ul> <li>ログ出力</li> <li>ログ出力</li> </ul> | BLR003   |          |                     |         |              |
| ● その他設定                                | BLR005   | 85       | あんどう                |         |              |
| C S REBARL                             | RMW200   |          |                     |         |              |
|                                        | RMW201   |          |                     |         |              |
|                                        | RMW202   |          |                     |         |              |
|                                        |          |          |                     | 入力内容を確定 | <b>取録例</b> 集 |
|                                        |          |          | 子局と利用者の細つなく管理する画面です | 1       |              |
| ➡ ログアウト                                |          |          |                     |         |              |
|                                        |          |          |                     |         |              |

新たに登録コードを追加する場合は画面下の+ を押下し新たな登録コードを追記し、入力内容 を確定してください。

※登録コードは親局、中継局にも存在する為、 SR-Linkで利用する全てのLoRaユニットを登録 しておいてください。 子局とスマホの利用状態を一覧表示します。

[登録コード]LoRa子局/中継局/親局に設定された固有のコード。

[LoRa-ID] LoRa子局/中継局/親局の 機器ID

[利用者名]スマホの利用者が登録時に入力した 名前。LoRa-IDと利用者がセットされている登 録コードは登録ペアリング済で、チャットがで きる状態を表します。

[利用者クリア]登録されたままで実際スマホを 使っていない状態のものをクリアします。 チャットが出来ない状態にします。 ※新たにスマホが登録を行うと自動で上書きす るため特にクリアする必要はありません。

[登録削除]子局などを交換等で使用しなくなっ た登録コードを削除します。

## 通信履歴(最新の位置情報一覧)

| <b>3K-LIIIK</b><br>by SR-Solution | 通信履麻                |                                                |         |            |              |             |           |                        |        | ● 受信情報を一覧表示します               |
|-----------------------------------|---------------------|------------------------------------------------|---------|------------|--------------|-------------|-----------|------------------------|--------|------------------------------|
| チャット                              | 通信根证                |                                                |         |            |              |             |           |                        |        |                              |
| 登録一覧                              | ◎ 最新位置情報一覧          | ○ 登録コード別一覧                                     |         |            |              |             |           |                        |        | 子局の場合、スマホか位直情報を送った場合に        |
| 通信履歴                              | 受信日時                | ±<br>±<br>±<br>±<br>±<br>±<br>±<br>±<br>±<br>± | LoRa-ID | 利用者名       | 她反           | 轻度          | x92-9     | 電文種類                   | RSSI   | 緯度・経度もセットされます。               |
| 機器確認                              | 2022/09/15 15:25:15 | BLR001                                         | 81      |            |              |             |           | 電源ON通知                 | -19    |                              |
| SOSマスタ                            | 2022/09/15 15:30:24 | BLR002                                         | 82      |            |              |             |           | 電源ON通知                 | -25    | 「受信日時」サーバが受信した受信日時           |
| ログルカ                              | 2022/09/15 15:34:04 | BLR003                                         | 83      |            |              |             |           | 電源ON通知                 | -22    |                              |
|                                   | 2022/09/15 14:36:48 | BLR004                                         | 84      |            |              |             |           | 電源ON通知                 | -15    | [登録コート]親局/中継局/子局の登録コート       |
| グループ管理                            | 2022/09/16 16:46:27 | BLR005                                         | 85      | あんどう       | 35.65512     | 139.34499   |           | 現在地通知                  | -31    | 「LoRa-ID]親局/中継局/子局の機器ID      |
| その他設定                             | 2022/09/16 17:05:15 | BLR006                                         | 86      |            |              |             |           | 電源ON通知                 | -66    |                              |
|                                   | 2022/09/16 16:26:38 | BLR007                                         | 87      | 森田奥祐       | 35.65512     | 139.34499   | 高熱で動けません。 | 現在地通知                  | -67    | [利用有石] 人マ小小达つに利用有石           |
|                                   | 2022/09/15 16:20:30 | MMW100                                         | 100     |            |              |             |           | 電源ON通知                 | 0      | [緯度経度]スマホが送った現在地通知の位置情       |
|                                   |                     | RMW200                                         |         |            |              |             |           |                        |        | [メッヤージ]スマホが送ったチャットメッヤー       |
|                                   | 2022/09/12 15:23:20 | RMW201                                         | 201     |            |              |             |           | 電源ON通知                 | -23    |                              |
|                                   | 2022/09/14 18:26:38 | RMW201                                         | 200     |            |              |             |           | 電源ON通知                 | -24    | [電乂裡別]受信した電乂の裡類              |
|                                   |                     |                                                | 202     | 親、中総、子局の最新 | (最後に受信した) 位語 | 豊情報を表示する画面で | ġ.        | aller (Kronser Million | * 11   | ■「RSSI]送信者が最初に受信した時のLoRa RSS |
| ログアウト                             |                     |                                                |         |            |              |             |           |                        |        |                              |
| 重立種別                              | 121+                |                                                |         |            |              |             |           |                        |        |                              |
| 电义性加」                             | こ ld<br>\           | / 1                                            | _ /-    |            |              |             |           | <del></del> /_         |        |                              |
| 電源ON                              | 通知:親局               | i/中継                                           | 局/-     | チ局が        | 電源           | をON         | した際       | に通知                    | する     |                              |
|                                   | (雷)                 | 頁ON/                                           | OFF     | を連約        | 続し ナ         | - 場合        | ttl oRa   | 1問で=                   | F泺扌    | 石丕処理として捨てられます)               |
|                                   |                     |                                                | ੁਾ+ਾ=   |            |              |             |           |                        | ועע    |                              |
|                                   |                     | ドコ标志                                           | 下位住記    | 公一百        | 画面           | から憶         | 资布唯论      | く タイエー                 | つ 7こ 攻 |                              |
| 機器確認                              | ŵ心合・LU              |                                                | норено  |            |              |             |           |                        |        | <b>家谷代</b> 、                 |

ペアリング登録要求:スマホの利用者が登録時に送信するペアリング用の電文

本画面を表示中に新たな電文を受信している場合は、ブラウザの更新ボタンか他のメニューを押下し、 再度[最新の位置情報一覧] を選択することで最新の通信状態が確認できます。

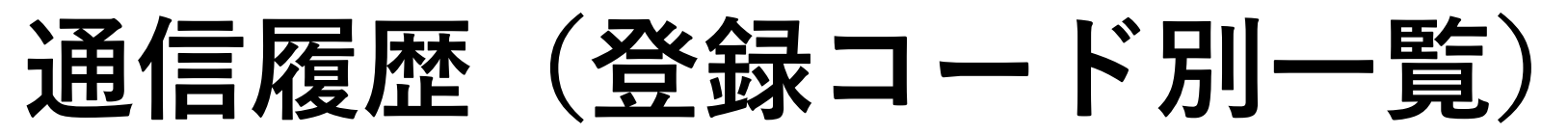

| SR-Link                   | 通信履歴                |        |         |      |          |           |            | 登録されている登録コード単位で過去の受信                    |
|---------------------------|---------------------|--------|---------|------|----------|-----------|------------|-----------------------------------------|
| ■ チャット                    |                     |        |         |      |          |           |            | を表示します。                                 |
| ▲ 登録一覧                    | ○ 最新位置情報一覧          | ○ 登録コー | ド別一覧    |      |          |           |            |                                         |
| ④ 通信履歴                    | 受信日時 🔻              | オーロ制造  | LoRa-ID | 利用者名 | 检查       | <b>超度</b> | ***        |                                         |
| ▲ 機器確認                    | 2022/09/15 14:36:48 | BLR004 | 84      |      |          |           |            | excoor<br>Buroos UND TUCください。           |
| ✿ SOSマスタ                  | 2022/09/15 13:42:52 | BLR004 | 84      | 森田真祐 | 35.65512 | 139.34501 | あ          | RMW200<br>RJW2201<br>RMW202             |
| ログ出力                      | 2022/09/15 13:16:59 | BLR004 | 84      |      |          |           |            |                                         |
| ▲ グループ管理                  | 2022/09/15 13:15:35 | BLR004 | 84      | 森田真祐 | 35.65512 | 139.34500 | あいう        |                                         |
| <ul> <li>その他設定</li> </ul> | 2022/09/15 13:14:32 | BLR004 | 84      |      |          |           |            | 変化していることも唯認でさより。                        |
|                           | 2022/09/15 13:12:57 | BLR004 | 84      |      |          |           |            | 電源ON通知                                  |
|                           | 2022/09/15 13:12:36 | BLR004 | 84      | 森田真祐 | 35.65512 | 139.34500 | あ          | ◎ ● ● ● ● ● ● ● ● ● ● ● ● ● ● ● ● ● ● ● |
|                           | 2022/09/15 13:07:15 | BLR004 | 84      |      |          |           |            |                                         |
|                           | 2022/09/15 13:07:00 | BLR004 | 84      | 森田真祐 | 35.65512 | 139.34500 | てすと        |                                         |
|                           | 2022/09/15 12:30:53 | BLR004 | 84      | 森田真祐 | 35.65512 | 139.34499 | 8          |                                         |
|                           | 4                   |        |         |      | 根、中総、    | 子局の位置情報理  | 認を表示する画面です |                                         |
| ₽ ログアウト                   |                     |        |         |      |          |           |            | ―――――――――――――――――――――――――――――――――――――   |
|                           |                     |        |         |      |          |           |            | 「イット」シジューナがそったチャットノット                   |
|                           |                     |        |         |      |          |           |            | 「スツゼーン」人マ小か达つにナヤツトメツゼ                   |
|                           |                     |        |         |      |          |           |            | [電文種別]受信した電文の種類                         |
|                           |                     |        |         |      |          |           |            | [RSSI]送信者が最初に受信した時のLoRa F               |

#### 本画面を表示中に新たな電文を受信している場合は、ブラウザの更新ボタンか他のメニューを押下し、 再度[登録コード別一覧]を選択することで最新の通信状態が確認できます。

## 機器確認(LoRa機器確認一覧)

| SR-Link                                        | 144 00  |                     |        |          |              |              |         |            |      |      |
|------------------------------------------------|---------|---------------------|--------|----------|--------------|--------------|---------|------------|------|------|
| ■ チャット                                         | 機諾確     | 80X                 |        |          |              |              |         |            |      |      |
| ▲ 登録一覧                                         | ◯ LoRa機 | 器確認一覧 〇 自動巡回        | 回設定    |          |              |              |         |            |      |      |
| ④ 通信履歴                                         |         | 受信日時                | 登録コード  | LoRa-ID  | 利用者名         | 最新電文種別       | RSSI    | 自動巡回       |      |      |
| ➡ 機器確認                                         |         | 2023/08/02 15:09:00 | BLR002 |          |              | 機器応答なし       |         |            | 機器確認 | クリア  |
| SOSマスタ                                         |         | 2023/08/02 15:08:30 | MMW100 |          |              | 機器応答なし       |         |            | 機器確認 |      |
| ▲ ログ出力                                         |         | 2023/08/02 15:08:00 | BLR001 |          |              | 機器応答なし       |         | Ø          | 機器確認 | クリア  |
| <ul> <li>・ シルーン 目達</li> <li>① その他設定</li> </ul> |         | 2023/07/19 16:59:25 | BLR003 | 60003    | テストユーザ       | 電源ON通知       | -28     |            | 機器確認 |      |
|                                                |         |                     | BLR004 |          |              |              |         |            | 機器確認 |      |
|                                                |         |                     | BLR005 |          |              |              |         |            | 機器確認 |      |
|                                                |         |                     |        |          |              |              |         | 進回登録       |      | 全クリア |
|                                                |         |                     |        | 親、中継、子局の | 0機器状態を確認します。 | - 磯器確認 押下後は応 | 答受信すると自 | 動的に更新されます。 |      |      |
|                                                |         |                     |        |          |              |              |         |            |      |      |
| ፁ ログアウト                                        |         |                     |        |          |              |              |         |            |      |      |
|                                                |         |                     |        |          |              |              |         |            |      |      |
|                                                |         |                     |        |          |              |              |         |            |      |      |
|                                                |         |                     |        |          |              |              |         |            |      |      |
|                                                |         |                     |        |          |              |              |         |            |      |      |
|                                                |         |                     |        |          |              |              |         |            |      |      |

機器確認ボタンに対し機器確認応答を受けると、画面が自動更新して最新一覧に更新されます。

それ以外の電文を受信している場合は、ブラウザの更新ボタンか他のメニューを押下し、再度[LoRa機器確認一覧]を選択することで最新の通信状態が確認できます。

## 機器確認(自動巡回設定)

| SR-Link  | 機器確認                                       | │ 決められた時間にサーバアプリが機器確認を行う      |  |  |
|----------|--------------------------------------------|-------------------------------|--|--|
| ■ チャット   |                                            | 日朝死活ニ院宬能で設定りる回回じり。            |  |  |
| '▲ 登録一覧  | ○ LoRa機器確認一覧 <b>②</b> 自動巡回設定               |                               |  |  |
| ◎ 通信履歴   | 2 定期時時常能進送回                                | 機器確認の送信対象はLoRa機器確認一覧で設定       |  |  |
| ➡ 機器確認   | 1時間 - 1223                                 | することができます。                    |  |  |
| ✿ SOSマスタ | 2 指定的考虑进行                                  |                               |  |  |
|          | 時刻 有效 网络                                   | <br> 「ウ畑��問川回□週]ウ��問問阿ズの幽空疎刻の |  |  |
| ♣ グループ管理 | 10:35 🛇 🗾 🗌                                |                               |  |  |
| ● その他設定  | 13:40 🛇 🗾                                  | 実施を行う/行わないか。                  |  |  |
|          | 15:08 🛇 🜌 🗌                                | 有効時は、1~12時間の間隔で毎時00分に巡回動      |  |  |
|          | + 1230 000                                 | 作を始めます。                       |  |  |
|          | ↑ <u>↑</u>                                 | 定期時間巡回の設定はこちらの登録ボタンで設定        |  |  |
|          |                                            | を行います                         |  |  |
|          |                                            |                               |  |  |
| ⊖ ログアウト  |                                            |                               |  |  |
|          |                                            | [指正時間巡回団体]指正時間での機益確認の美施       |  |  |
|          |                                            | を行う/行わないか。                    |  |  |
| 新たに時刻    | を追加する場合は画面下の+を押下し新たな時刻を                    | 有効時は、登録してある時刻に巡回動作を始めま        |  |  |
| 追記1.「餐   | 登録]してください。                                 | す。                            |  |  |
|          | ****」して、たこす。<br>*刻を絙隹する提合け直接絙隹を行い「登録]」 てくだ | 指定時間巡回の設定はこちらの登録ボタンで設定        |  |  |
| 「入り用の雨   | 火 で   未りる物口は巨  女   未で  、  豆虾  して、/こ        | おたいます                         |  |  |
| 200      |                                            | ς 1] (, φ λ °                 |  |  |
|          |                                            |                               |  |  |
| 時刻の有効    | 」☑欄を外して[登録]するとその時刻で巡回動作を行 │                | 正期時間巡回と指定時間巡回の両方が有効で、と        |  |  |
| わなくなり    | ます。                                        | ちらかの巡回動作中にもう一方の動作時刻になっ        |  |  |
| 削除の図欄    | を付けて「削除]を押下するとその時刻の登録が削除                   | た場合は、先に動いている巡回動作を優先させま        |  |  |
| されます     |                                            | す。                            |  |  |
|          |                                            |                               |  |  |

### SOSマスタ

| <ul> <li>************************************</li></ul>                                                                                                    | SR-Link    | sosマスタ        |                |                     |          |       | <br>スマホアプリがSOS送信するためのSOSメッセ |
|----------------------------------------------------------------------------------------------------|------------|---------------|----------------|---------------------|----------|-------|-----------------------------|
| <ul> <li>         ・・・・・・・・・・・・・・・・・・・・・・・・・・・・・</li></ul>                                                                                                    | ヤット        | MSGNO.        | SOSHERI        | SOS送信メッセージ          | 有助       | NIP . | ジを作成、編集する画面です。              |
| <ul> <li>         ・ ・・・・・・・・・・・・・・・・・・・・・・・・・・・</li></ul>                                                                                                    | /録一覧       |               |                |                     |          | 10    |                             |
| <ul> <li>* With Control in the interval in the interval in the interval interval interv</li></ul> | 佔履歷        | 1             | 遊難             | 通難です                |          |       |                             |
| <ul> <li>         ・ ・ ・ ・ ・ ・ ・ ・ ・ ・ ・ ・ ・ ・ ・</li></ul>                                                                                                    | 器確認        | 2             | 病気             | 高熱で動けません。           |          |       | [WISGNU.]303メッセージの留ち。この留ち順  |
| <ul> <li>* 000000000000000000000000000000000000</li></ul>                                                                                                    | DSマスタ      | 3             | 滑箔             | 足を滑らせて落ちてしまいました。    |          |       | スマホ側にSOS一覧が表示されます。          |
| <ul> <li>         ・ このを見ていたいであり、         ・ このを見ていたいであり、         ・ この         ・ この         ・         ・         ・</li></ul>                                                                                                    | 12世刀       | 4             | 大けが            | 骨折して動けません           |          | 0     |                             |
| <ul> <li>         ・・・・・・・・・・・・・・・・・・・・・・・・・・・・・</li></ul>                                                                                                    | の他設定       | 5             | 滑落             | 滑落です。               | 2        |       | [SOS種別]スマホアプリがSOSを選択する際の    |
| <ul> <li>         ・・・・・・・・・・・・・・・・・・・・・・・・・・・・・</li></ul>                                                                                                    |            | 6             | SOS種別を入力してください | SDS送信メッセージを入力してください |          |       | SOS名称。最大6文字                 |
| ・・・・・・・・・・・・・・・・・・・・・・・・・・・・・・・・・・・・                                                                                                    |            | 7             | SOS種別を入力してください | SOS送信メッセージを入力してください |          |       |                             |
| <ul> <li>         ・・・・・・・・・・・・・・・・・・・・・・・・・・・・・</li></ul>                                                                                                    |            | 8             | sos種別を入力してください | 505送信メッセージを入力してください |          |       | [SOS送信メッセージ]SOSとしてチャット送信    |
| ・          ・          ・                                                                                                    |            |               |                | -                   | 入力内容を確定  | 立時別隊  | るテキストメッセージ。最大30文字           |
| <ul> <li>         ・ロフアット         <ul> <li>「有効辺欄]作成したSOSメッセージをス<br/>送信対象にするかしないか</li> </ul> </li> <li>             新たにSOSメッセージを追加する場合は画面下の+を押下し新たなSOSを追記し、[入力内容を確定]してください。         <ul> <li>「削除]対象SOSを削除</li> <li>             入力済のSOSメッセージを編集する場合は直接編集を行い[入             </li> </ul> </li> </ul>                                                                                                    |            |               | 54             | osの種類を加速する画面です。     | ×        |       |                             |
| 新たにSOSメッセージを追加する場合は画面下の+を押下し新<br>たなSOSを追記し、[入力内容を確定]してください。<br>入力済のSOSメッセージを編集する場合は直接編集を行い[入                                                                                                    | コグアウト      |               |                |                     |          |       | 」「右効▽欄]作成した505メッヤージをスマホ側    |
| 新たにSOSメッセージを追加する場合は画面下の+を押下し新<br>たなSOSを追記し、[入力内容を確定]してください。<br>入力済のSOSメッセージを編集する場合は直接編集を行い[入                                                                                                    |            |               |                |                     |          |       | 洋信対象にするかしたいか                |
| 新たにSOSメッセージを追加する場合は画面下の+を押下し新<br>たなSOSを追記し、[入力内容を確定]してください。<br>入力済のSOSメッセージを編集する場合は直接編集を行い[入                                                                                                    |            |               |                |                     |          |       | と自然家にするがしないが                |
| 新たにSUSメッセージを追加する場合は画面下の干を押下し新<br>たなSUSを追記し、[入力内容を確定]してください。<br>入力済のSUSメッセージを編集する場合は直接編集を行い[入<br>力内容を確定]してください。                                                                                                    |            | · _ مل        | いた泊加士て担        |                     | ר⊥ tatm= |       | 「削除」対象SOSを削除                |
| たなSUSを追記し、[人刀内容を確定]してください。<br>入力済のSOSメッセージを編集する場合は直接編集を行い[入<br>力内容を確定]してください                                                                                                    | 1/こに303/   | <b>グッセー</b> : | ンでに2月119 つ场    |                     | `しわ      |       |                             |
| 入力済のSOSメッセージを編集する場合は直接編集を行い[入<br>カ内容を確定]してください                                                                                                    | こならしらを追    | 追記し、          | 人刀内谷を確決        | <b>モ」してくださ</b>      |          |       |                             |
| 入力済のSOSメッセージを編集する場合は直接編集を行い[入<br>カ内容を確定]してください                                                                                                    |            |               |                |                     |          |       |                             |
|                                                                                                    | く<br>力済のSO | Sメッセ・         | ージを編集する        | る場合は直接網             | い入       |       |                             |
|                                                                                                    | 山の家を確う     | 定し てく         | ださい            |                     |          |       |                             |
|                                                                                                    |            |               |                |                     |          |       |                             |

※SOSマスタの情報をスマホが取得できるのは、QRコードでの登録処理タイミングになるため、スマ ホが登録処理後にSOSを変更すると、サーバアプリとスマホ間でSOS情報が一致せず、スマホに渡した いSOSが無い事がありますが、スマホが送信したテキスト情報はSOSメッセージとして受信可能です。

# ログ出力(チャットログ)

| <b>SR-Link</b><br>ys8-setution<br>■ チャット      | ログ出力                     | 過去のチャットメッセージや、親局/中継局を含                                                        |
|-----------------------------------------------|--------------------------|-------------------------------------------------------------------------------|
| <b>•</b> ▲ 登録一覧                               | ● チャットログ ○ 機器確認ログ ○ 調査ログ | む通信ログをしるVノアイルに出力する機能です。                                                       |
| ④ 通信履歴                                        | 開始日                      |                                                                               |
| ▲ 機器確認                                        | 2023/08/02               | ロク保存期間は最長2年。2年経過したロクは目                                                        |
| ✿ SOSマスタ                                      | 2023/08/02               | 動削除されます。                                                                      |
| ・ ロク部分                                        | □ 管理者送信チャットログも付与する       |                                                                               |
| <ul> <li>・ シル ショユ</li> <li>・ その他設定</li> </ul> | □ チャット以外の通信ログも付与する       | [開始日]ログ出力開始日                                                                  |
|                                               | チャットログ出力                 |                                                                               |
| t+ ログアウト                                      |                          | [終了日]ログ出力終了日<br>長期間選択するとダウンロードに長時間かかる為、<br>通信状況にもよりますが、1週間程度を選択目安<br>にしてください。 |
|                                               |                          | [管理者送信チャットログも付与する] 管理者から<br>のチャットも付与するかの選択                                    |
|                                               |                          | [チャット以外の通信ログも付与する]チャット以<br>外の通信(ペアリング、機器確認、電源ON通知<br>など)も付与するかの選択             |
|                                               |                          | [チャットログ出力] 通信ログをCSV出力します。                                                     |

# ログ出力(機器確認ログ)

| SR-Link<br>™BirSchutzer                                                                                                    | ログ出カ                                                                                                    |                                                                                                    |                                           |                        |                     |          |       |          |        |                  |     |        |                 | 機器確認応答ログを出力する機能です。                                                                                                    |
|----------------------------------------------------------------------------------------------------|----------------------------------------------------------------------------------------------------|----------------------------------------------------------------------------------------------------|-------------------------------------------|------------------------|---------------------|----------|-------|----------|--------|------------------|-----|--------|-----------------|----------------------------------------------------------------------------------------------------|
| <ul> <li>・ 登録一覧</li> <li>○ 通信環歴</li> <li>■ 機器確認</li> <li>▲ SOSマスタ</li> <li>▲ ログ出力</li> <li>・ グループ管理</li> <li>● その他設定</li> </ul> | <ul> <li>チャットログ</li> <li>Mbh日</li> <li>2023/07/25</li> <li>総7日</li> <li>2023/07/27</li> <li>総括線はログ</li> <li>ログート株式</li> <li>安低日時</li> <li>2023/07/27 17:00:34</li> <li>2023/07/27 16:01:07</li> <li>2023/07/27 16:01:07</li> <li>2023/07/27 16:00:35</li> <li>2023/07/27 16:00:35</li> <li>2023/07/27 16:00:06</li> </ul> | <ul> <li>株器確認つグ</li> <li>株式</li> <li>株式</li> <li>株式</li> <li>株式</li> <li>株式</li> <li>株式</li> <li>株式</li> <li>株式</li> <li>株式</li> <li>株式</li> <li>株式</li> <li>株式</li> <li>株式</li> <li>(株式</li> <li>(地)</li> <li>(地)</li> <li>(</li></ul> | 7 )詞音ロ<br>Lota-10<br>100<br>1<br>2<br>100 | ФЩ1 RSSI<br>-25<br>-35 | ФШ11D<br>100<br>100 | ФШ2 KSS1 | ФЖ21D | ⊕₩3 KSSI | 中國) 10 | <b>ΦιΞ4 RSS1</b> | 中國4 | iD 中國S | RSSI - ФЖБ ID * | [開始日]ログ出力開始日<br>[終了日]ログ出力終了日<br>長期間選択するとダウンロードに長時間かかる為、<br>通信状況にもよりますが、1週間程度を選択目安<br>にしてください。<br>[機器確認ログ出力] 通信ログをCSV出力します。                                                                                                    |
|                                                                                                    | 2023/07/27 15:09:08                                                                                                    | BLR001                                                                                                    | 1                                         | -37                    | 100                 |          |       |          |        |                  |     |        |                 | <ul> <li>[ログー覧表示]通信ログを画面上に出力します。</li> <li>[受信日時]サーバが受信した受信日時</li> <li>[登録コード]親局/中継局/子局の登録コード</li> <li>[LoRa-ID]親局/中継局/子局の機器ID</li> <li>[中継X RSSI]送信元からX回目に受信した端末の</li> <li>LoRa RSSI</li> <li>[中継X ID]送信元からX回目に受信した端末の機器ID</li> </ul> |

中継局は子局から親局まで最大30段ホップできますが、機器確認ログの経路としてセットされるのは、 子局から中継23台分までの経路とRSSIがセットされます。24台目以降の親局側に近い中継経路は省略 されます。

# ログ出力(調査ログ)

| SR-Link<br>by SB-Selection  | ログ出力                   | □ 子局の起動モードが調査用モードでスマホアプリ<br>も調査用アプリを使用している際の現在地通知口                            |
|-----------------------------|------------------------|-------------------------------------------------------------------------------|
| ▲ 登録一覧                      | ジ チャットログ 個器確認ログ Q 調査ログ | グをCSVファイルに出力する機能です。                                                           |
| ◎ 通信履歴                      | 開始日                    | 通常SR-LINKで運用されてる場合は使う事はあり                                                     |
| ▲ 機器確認                      | 2023/07/25             | ません。                                                                          |
| sosマスタ                      | 終了日<br>2023/07/27      |                                                                               |
| <ul> <li>ログ出力</li> </ul>    | 現合ログ出力                 |                                                                               |
| ▲ グループ管理                    |                        |                                                                               |
| <ul> <li>● その他設定</li> </ul> |                        | [終了日]ログ出力終了日<br>長期間選択するとダウンロードに長時間かかる為、<br>通信状況にもよりますが、1週間程度を選択目安<br>にしてください。 |
| ➡ ログアウト                     |                        |                                                                               |
|                             |                        | [調査ロク出力] 通信ログをCSV出力します。                                                       |

チャットグループ管理

| SR-Link<br><sub>by</sub> SR-Solution | チャットグループ      | プ管理     |                 |                   | 管理者含む特定の利用者だけでチャットを行う<br>ループチャット機能の管理画面です。 |
|--------------------------------------|---------------|---------|-----------------|-------------------|--------------------------------------------|
| 😫 登録一覧                               | チャットグループ名 グルー | JA      | ~ グループ名書        | 更 グループ新規作成 グループ商隊 |                                            |
| ④ 通信履歴                               | 登録コード         | LoRa-ID | 利用首名            | 40.10 M           | 「チャットゲループタ]突得这のチャットゲルー・                    |
| ▲ 機器確認                               | BLR004        | 84      | 森田真祐            | 2                 | [ナヤットクルーノ名] 豆球済のナヤットクルー                    |
| ✿ SOSマスタ                             | BLR007        | 87      |                 |                   | をフルタワンから選択すると、チャットクルー                      |
| ・<br>ログ出力                            | BLR006        | 86      | しみず             | 2                 | に属する登録コードの参加者を確認できます。                      |
| ➡ グループ管理                             | BLR003        |         |                 |                   |                                            |
| ● その他設定                              | BLR005        | 85      | あんどう            |                   | [グループ名変更]チャットグループ名を変更。                     |
|                                      | RMW200        |         |                 |                   |                                            |
|                                      | RMW201        |         |                 |                   | [グループ新規作成]新たなチャットグループを新した。                 |
|                                      |               |         |                 | 参加者登録             | 規作成します。                                    |
|                                      |               | グループ    | へ選択したユーザを紹うけます。 |                   |                                            |
| ➡ ログアウト                              |               |         |                 |                   | [グループ削除]不要のグループを削除します。                     |

チャットグループの参加者はあくまで子局の登録コードを基準に選択するため、スマホと子局が日々変わる場合、 利用者の属するチャットグループが変わります。

チャットグループ名に参加者図を行い、参加者登録を押下すると、チャットグループに参加者が紐づけられます。

※チャットグループの情報をスマホが取得できるのは、QRコードでの登録処理タイミングになるため、スマホが 登録処理後にチャットグループを変更すると、サーバとスマホ間でグループ情報が一致せず、期待の相手とチャッ トできなくなるため、グループ管理を変更した場合はスマホも再登録して情報一致させてください。

### その他設定

| SR-Link                                             |                             | ── SR-Link運用する上での設定情報を管理します。 |
|-----------------------------------------------------|-----------------------------|------------------------------|
| by SR-Selection                                     | その他設定<br><sup>連用国効コード</sup> | 「運用識別コード]一つのSR-Linkシステムを運用   |
| <ul> <li>         ・ 豆         ・         ・</li></ul> | ABC                         | するトで サーバ/親局GW/親局/由継局/子局      |
| ▲ 機器確認                                              | チャット表示日数                    |                              |
| SOSマスタ                                              | 2 ▼<br>CHLAL通知時期            | 円し建用戦別コートで使うて通信で行ないよう。       |
| ± ログ出力                                              |                             | 文信しに电义に共なる理用諏加コートが設定され       |
| ➡ グループ管理                                            | GW-Ack再送回款                  | た場合、その機器(サーハ含む)はその電义を破棄      |
| ● その他設定                                             |                             | します。システム内で統一の設定を行ってくださ       |
|                                                     | 管理用/パスワード<br>               | い。3文字の半角英数文字                 |
|                                                     | 202 B                       |                              |
|                                                     |                             | - 「チャット表示日数]チャット画面に表示する過去    |
|                                                     |                             | のチャット情報の日数 1~30日             |
|                                                     |                             |                              |
| € ログアウト                                             |                             |                              |
|                                                     |                             | <b>9</b> o                   |
|                                                     |                             |                              |
|                                                     |                             | [GW-Ack待ち時間]GWがサーバからの個別宛の    |
|                                                     |                             | チャットメッセージを送信した際、対象子局から       |
|                                                     |                             | 到達応答のACKを受け取るまでの時間(秒)        |
|                                                     |                             | 1~120秒                       |
|                                                     |                             |                              |
|                                                     |                             | 「GWAみあ送同粉」CWお到法内ダタイルマウト      |
|                                                     |                             |                              |
| [官埋用パフ                                              | スリート」スマホかQRコートで登録時に渡すスマホ    | した際、官理者のナヤットメッセーンを冉达する       |
| アプリ側の                                               | 設定変更を可能にする管理者パスワード          | <b>回</b> 数。0~5回              |
| 通常、利用                                               | 者にはパスワードが見えないため設定変更はでき      |                              |
| ませんが、                                               | 運用者が全員チャットを有効にしたい場合等は       |                              |
| パスワード                                               | を使って有効にします。                 | 20                           |
| ••• <b>•</b>                                        |                             |                              |